# Acronis 安克諾斯 Cyber Backup

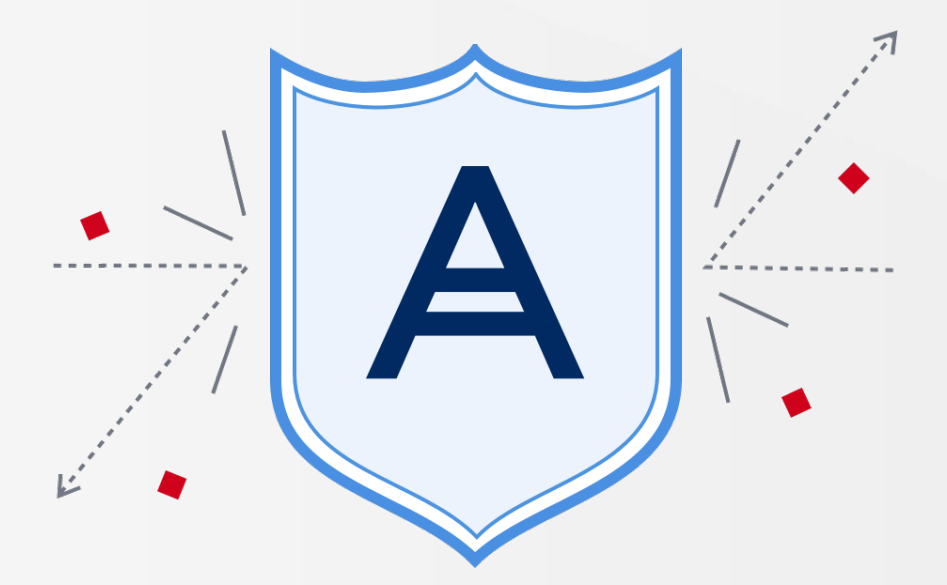

請立即啟動 Acronis Active Protection 安克諾斯主動防禦勒索軟體

設定說明

湛揚科技總代理 www.t-tech.com.tw 親愛的安克諾斯用戶,您好!!

請立即啟動 "Acronis Active Protection" 安克諾斯獨家功能,有效遏止加密勒索攻擊,提升 資安層級,保護貴重資料安全。

啟動 Acronis Active Protection 的功能,可有效防止端點和伺服器的檔案被加密(需安裝 安克諾斯代理程式),也可以有效防止端點和伺服器的電腦被當成挖礦電腦使用。

建議 Acronis Cyber Backup 的用戶,版本為下表所列之客戶 (Update 1 Ver.7970, Update 2 Ver.9010, Update 3 Ver.10130),提醒您盡早升級至最新版本(目前官方最新版本為 Update 5 Ver.16180),且檢查 "主動防禦"的功能是否已開啟,如未開啟,請依照下列步驟設定。

近期因加密勒索猖獗,災情頻傳,湛揚科技貼心提醒您,安克諾斯具有主動防禦加密勒索的 功能,於偵測到大量檔案竄改行為時,系統發出警告訊息,阻斷加密攻擊程序以及復原被加密 檔案之行為,具有復原檔案之功能。湛揚科技與您一同加強資安防禦,降低被加密之風險。

如有其他相關問題,請電洽湛揚科技技術服務中心(02)7718-5588

#### 1. 請點選裝置>包含代理程式的電腦,再點選【Active Protection】

| Acronis Cyber Backup                  | Ś             | 包含代理程式的電腦〉全部   | ur 19 🕄 🕄                       |
|---------------------------------------|---------------|----------------|---------------------------------|
|                                       | - 💼 包含代理程式的電腦 | Q 搜尋           | 2部<br>已期<br>揮:1/日 山 approximate |
|                                       | 金部            | □ 類型 名信 ↑ 計整   | wh S+EE 開田                      |
| 所有裝置                                  |               | John2016 🚫 #@d |                                 |
| 包合代理程式的電腦                             |               | johnjin 🚫 #21  | → 復雨                            |
| VMware                                |               |                | Active                          |
| Hyper-V                               |               |                |                                 |
| Microsoft Office 365                  |               |                |                                 |
| @                                     |               |                | () 清助                           |
|                                       |               |                | () 要未                           |
| (C) ###                               |               |                |                                 |
| Box Powered by Acronis AnyData Engine | 十 新群組         |                |                                 |

#### 2. 請確認【與偵測相關的動作】<sup>,</sup>若是顯示【僅通知】<sup>,</sup>請點選該選項進行修改

| Acronis Cyber Backup                                                                                                    | 三 包含代理程式的電腦 > 全: 500 | 8 (       | × Johnjin         |                       |
|----------------------------------------------------------------------------------------------------|----------------------|-----------|-------------------|-----------------------|
|                                                                                                    | Q 披尋 日間<br>第11       | 28        | Active Protection | ı Plan 🛈              |
| <b>₽ %</b> ≣                                                                                                    | □ 類型 名稱 ↑ 計整         | Johnjin   | 與使用相關的動作          | 価通知                   |
| 所有装置                                                                                                    | John2016 ① 未受保護      | \$        | 灵信任的程序            | ±                     |
| 包含代現程式的電腦 >                                                                                                    | Johnjin 🚫 未受同議       | \$        | 有害的程序             | -                     |
| VMware                                                                                                    |                      | â         | 資料大排除             | <b>#</b>              |
| Hyper-V                                                                                                    |                      | 0         | 自我保護              | <b>078</b> 2          |
| Microsoft SQL                                                                                                    |                      |           | 保護違明              | 備份 · 開啟               |
| Microsoft Office 365                                                                                                    |                      | 0         |                   | いる体験体験・開め<br>財産磁導機・開閉 |
| E ###                                                                                                    |                      | 0         | 儲存變更              | 取消                    |
| Са яно<br>На поставите на поставите на поставите на поставите на поставите на поставите на поставите на поставите на пост<br>Поставите на поставите на поставите на поставите на поставите на поставите на поставите на поставите на поставит |                      | E⊋        |                   |                       |
| Dewered by Acronis AnyData Engine                                                                                                    |                      | $\otimes$ |                   |                       |

#### 3. 以下為【與偵測相關的動作】的行為說明

【僅通知】在中控台產生勒索病毒的警示

【停止處理】在中控台產生勒索病毒的警示,同時阻止勒索軟體的程序。

【使用快取復原】在中控台產生勒索病毒的警示,阻止勒索軟體的程序,同時可以透過快取 還原被勒索軟體加密的檔案,建議選擇此選項。

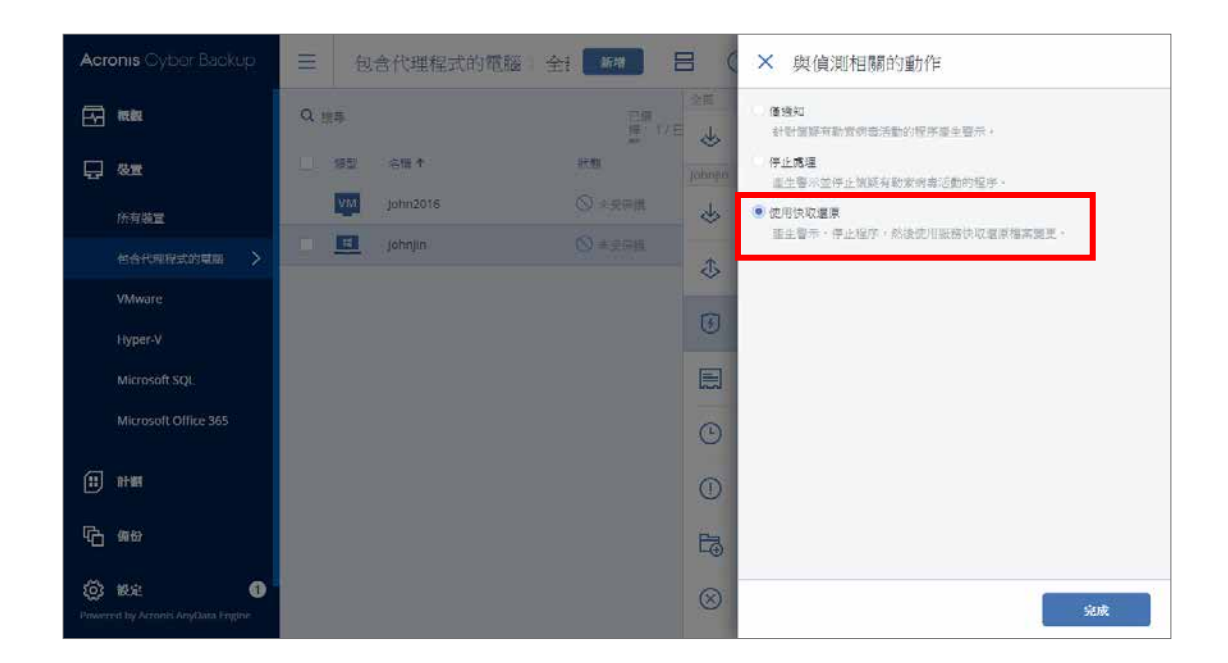

4. 設定完成後,請檢查【自我保護】功能是否在開啟狀態,請點選【保護選項】。

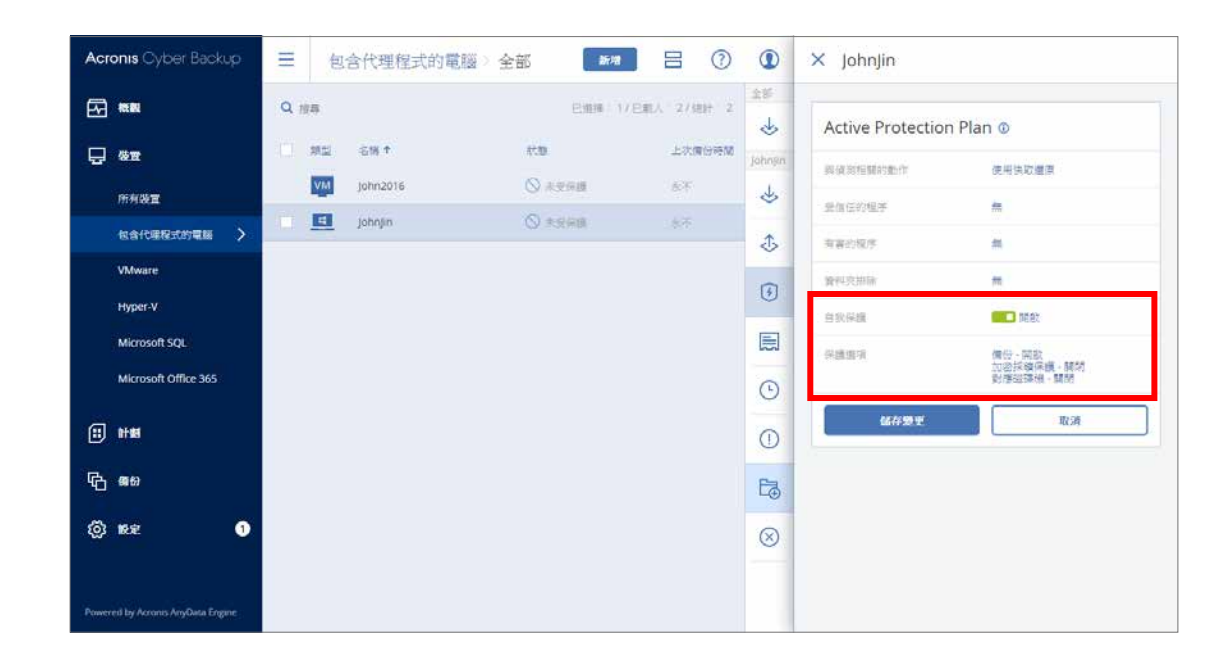

# 5. 在【備份】的選項請選擇【是】<sup>,</sup>以保護該台裝置內的備份存檔

| Acronis Cyber Backup                   | 三 包含代理程式的電腦 | × | 保護選項            |                                            |
|----------------------------------------|-------------|---|-----------------|--------------------------------------------|
|                                        | Q 投票        | Q | 以名稱搜尋           | 保護本領資料夾中的價份檔案 (Jibx、Jib、Jia)               |
|                                        | 頒型 :谷田 ↑    |   | 備份              |                                            |
| 所有装置                                   | VM john2016 |   | 加密採礦保續<br>對應磁碲機 | 如果款用此運用,就會在自我保護時保護備份。<br>否約,僅允許包指定的程序條改備份。 |
| 他合代规程式的复数 >                            | johnjin     |   |                 |                                            |
| VMware                                 |             |   |                 |                                            |
| Hyper-V                                |             |   |                 |                                            |
| Microsoft SQL                          |             |   |                 |                                            |
| Microsoft Office 365                   |             |   |                 |                                            |
| (ii) ###                               |             |   |                 |                                            |
| Г <u>С</u> 669                         |             |   |                 |                                            |
| Denversid by Astronesi Amytlana Empire |             |   |                 | Sank                                       |

## 6. 若要開啟挖礦保護<sup>,</sup>請點選【是】

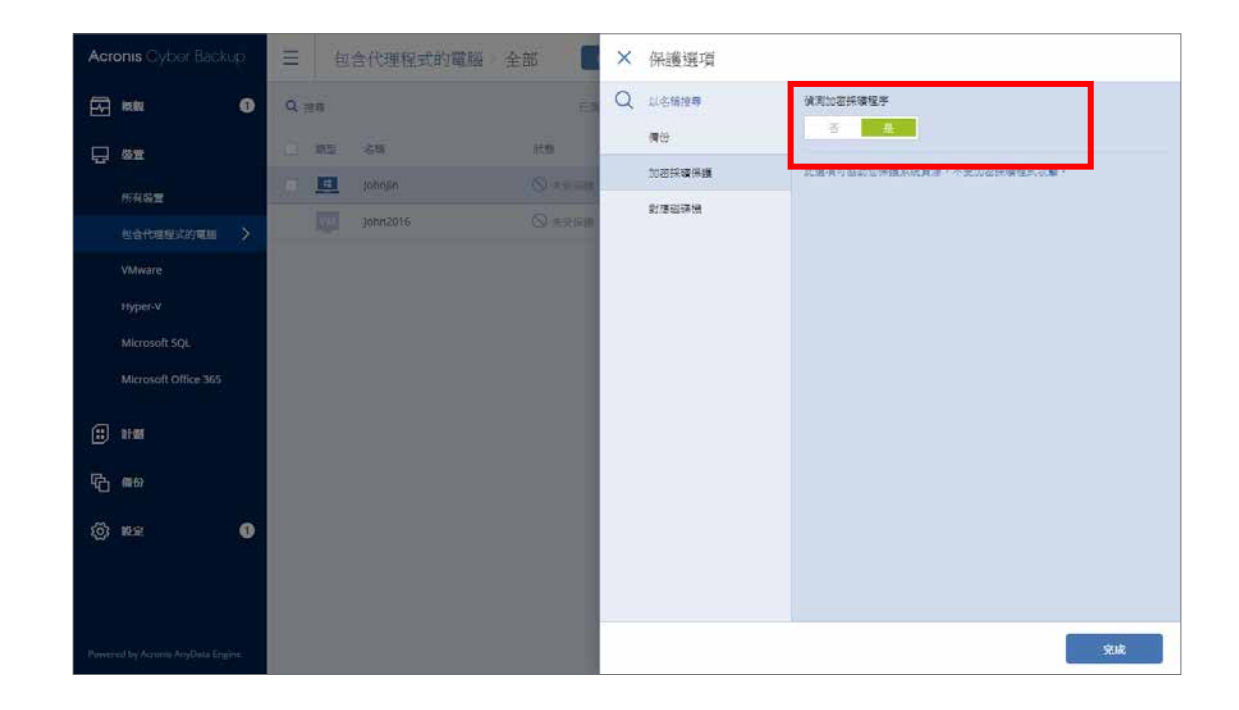

#### 7. 對應磁碟機的功能請點選【是】。

| Acronis Cyber Backup               | 三 包含代理程式的電腦 全部 【                                                                                                    | × 保護選項                                                 |
|------------------------------------|----------------------------------------------------------------------------------------------------|--------------------------------------------------------|
| E ## 0                             | Q internet and the second second seco | Q 以合物控制 保護財產為本機超磷酸的网络資料商                               |
|                                    | _ M2 64 80                                                                                                    |                                                        |
| 所有弱量                               | 🗇 🛄 Johnan 🛇 🕫 🛶 🕬                                                                                                    | Lucorxet## ChProgramDataAcronis/Restored Network Files |
| 也合代理理式的電用                          | John2016 🛇 #strate                                                                                                    | #2/######<br>不文操術時資料页,包括對應磁導機的資料交。                     |
| VMware                             |                                                                                                    |                                                        |
| nyper-v                            |                                                                                                    |                                                        |
| Microsoft SQL                      |                                                                                                    |                                                        |
| Microsoft Office 365               |                                                                                                    |                                                        |
| (i) 1188                           |                                                                                                    |                                                        |
| 6 aa                               |                                                                                                    |                                                        |
| () RE ()                           |                                                                                                    |                                                        |
|                                    |                                                                                                    |                                                        |
|                                    |                                                                                                    |                                                        |
| Provered by Acrusia AnyData Engine |                                                                                                    | Śruk                                                   |

### 8. 完成後請點選【儲存變更】。

| Acronis Cyber          | Backup 📃         | 包含代理程式的電腦   | 全種新聞             |           | × Johnjin         |                           |
|------------------------|------------------|-------------|------------------|-----------|-------------------|---------------------------|
|                        | Q                | 9 <b>9</b>  | [二頭]<br>(頭): 17( | 28        | Active Protection | Plan 0                    |
| <b>₽ %</b> ≣           | 모                | 「「「」」 名信 ↑  | 狀態               | Johnjin   | 與依须相關的動作          | 使用快収重原                    |
| 所有裝置                   |                  | VM John2016 | ◎ 未発展議           | \$        | 受信任的程序            | *                         |
| 包含代现程式的                | ittille 🔪 🔜      | johnjin     | 🚫 未受保護           | æ         | 有事的程序             |                           |
| VMware                 |                  |             |                  | ~         | 資料大排除             | #                         |
| Hyper-V                |                  |             |                  | Y         | 自我保護              |                           |
| Microsoft SQL          |                  |             |                  |           | 保護違明              | 偏份、開設                     |
| Microsoft Offi         | æ 365            |             |                  | 0         | La store tores    | 加容採獲保護 - 開飲<br>對應磁磷機 - 開散 |
| (i) 444                |                  |             |                  |           | 儲存證更              | 取消                        |
|                        |                  |             |                  | 0         |                   |                           |
| 60 G                   |                  |             |                  | E₃        |                   |                           |
| Powered by Accords Any | 1<br>Data Engine |             |                  | $\otimes$ |                   |                           |

# 9. 請再點選【套用】<sup>,</sup>完成主動防禦功能的設定。

| Acronis Cyber Backup                        | ■ 包含代理程式的電腦                             | > 全f 新增       |           | × Johnjin         |                        |
|---------------------------------------------|-----------------------------------------|---------------|-----------|-------------------|------------------------|
|                                             | Q 搜尋                                    | [2]週<br> 理:17 |           | Active Protection | Plan ©                 |
|                                             | 「「「「「」」 「「」」 「「」」 「「」 「」 「」 「」 「」 「」 「」 | 狀態            | Johnjin   | 科技的相同的批评          | 使用快取還原                 |
| 所有裝置                                        | John2016                                | ◎ 未発展機        | \$        | 受信任的程序            | #                      |
| 包合代理除式的電腦 >                                 | Johnjin                                 | ◎ 未受保護        | \$        | 有害的程序             |                        |
| VMware                                      |                                         |               | (F)       | 資料夾飾除             | *                      |
| Hyper-V                                     |                                         |               |           | 白教保護              | 0581                   |
| Microsoft SQL                               |                                         |               |           | 保護違利              | 偏份 · 問啟<br>加密採發保護 - 開啟 |
| Microsoft Office 365                        |                                         |               | ٩         |                   | 対理磁研想・開設               |
| (f) ###                                     |                                         |               | 0         | 雲川                | 编輯                     |
| © ∰                                         |                                         |               | E.        |                   |                        |
| රා සිය<br>Powered by Acronis AnyData Engine |                                         |               | $\otimes$ |                   |                        |

# Acronis Active Protection™ 主動防禦技術 獨家

保護資料免受勒索軟體威脅

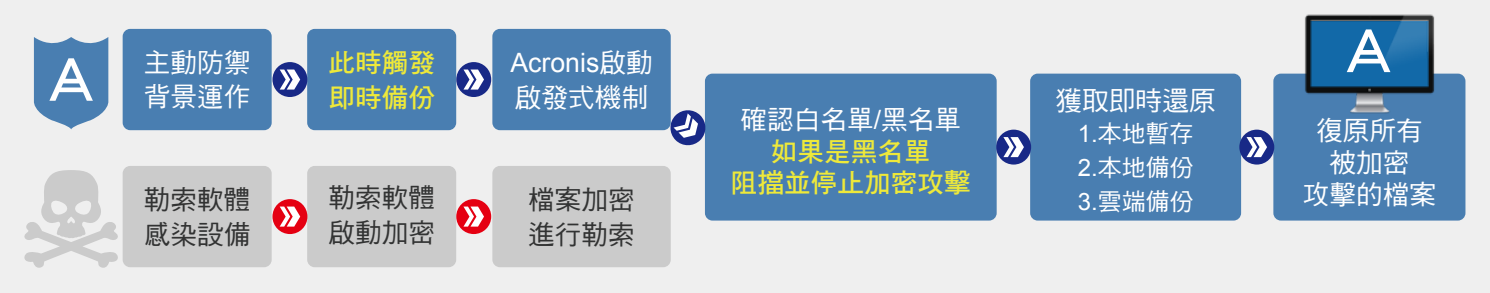

Acronis Active Protection™ 是一種先進的勒索軟體防護技術,主動保護電腦上的所有資料, 包含文件、所有類型的資料和您的Acronis備份檔案,其運作方式如下:

智能檢測模式:智能檢測惡意行為,即便是來自從未被發現的勒索病毒變種也無法閃避。

● 白名單和黑名單:建立黑白名單,防止授權活動被誤標為未授權。

● 備份檔案的自我防衛:自我防禦機制,不讓犯罪分子干擾Acronis 程式執行與備份檔案內容。

● 檔案復原:Acronis Active Protection™ 可檢測、比對和復原任何大小的檔案!

安克諾斯 Acronis 是唯一經過 AV-TEST 測試並被證實可以主動防範勒索軟體的備份產品。 Acronis Active Protection™主動防護勒索軟體技術已運用於Acronis True Image 2020與 Acronis Cyber Backup 12.5。更多關於Acronis Active Protection™ 請參閱 https://www.t-tech.com.tw/ActiveProtection.php

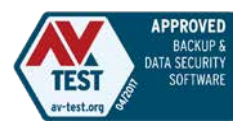

經AV-TEST認證可主動 防禦勒索軟體攻擊的備份軟體

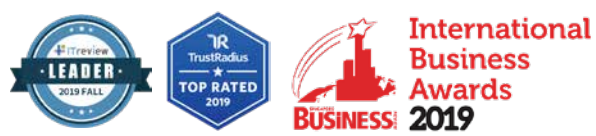

若您對產品有任何疑問,歡迎洽詢安克諾斯 Acronis 台灣總代理 湛揚科技

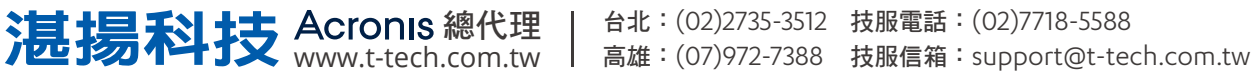